## BUGKU 杂项 隐写

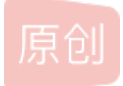

hot-pickle!!! ● 于 2020-12-05 22:12:37 发布 ● 54 ℃ 收藏
版权声明:本文为博主原创文章,遵循 <u>CC 4.0 BY-SA</u> 版权协议,转载请附上原文出处链接和本声明。
本文链接: <u>https://blog.csdn.net/shashengwandaren/article/details/110727928</u>
版权

话不多上直接上题

| Challenge | 10470 Solves            | ×               |
|-----------|-------------------------|-----------------|
|           | 隐写                      |                 |
| 2.rar     | 50                      |                 |
| Flag      |                         | Submit          |
|           | https://blog.csdn.net/s | hashengwandaren |

## 点开题目之后会有一个.RAR文件,下载解压至桌面后打开

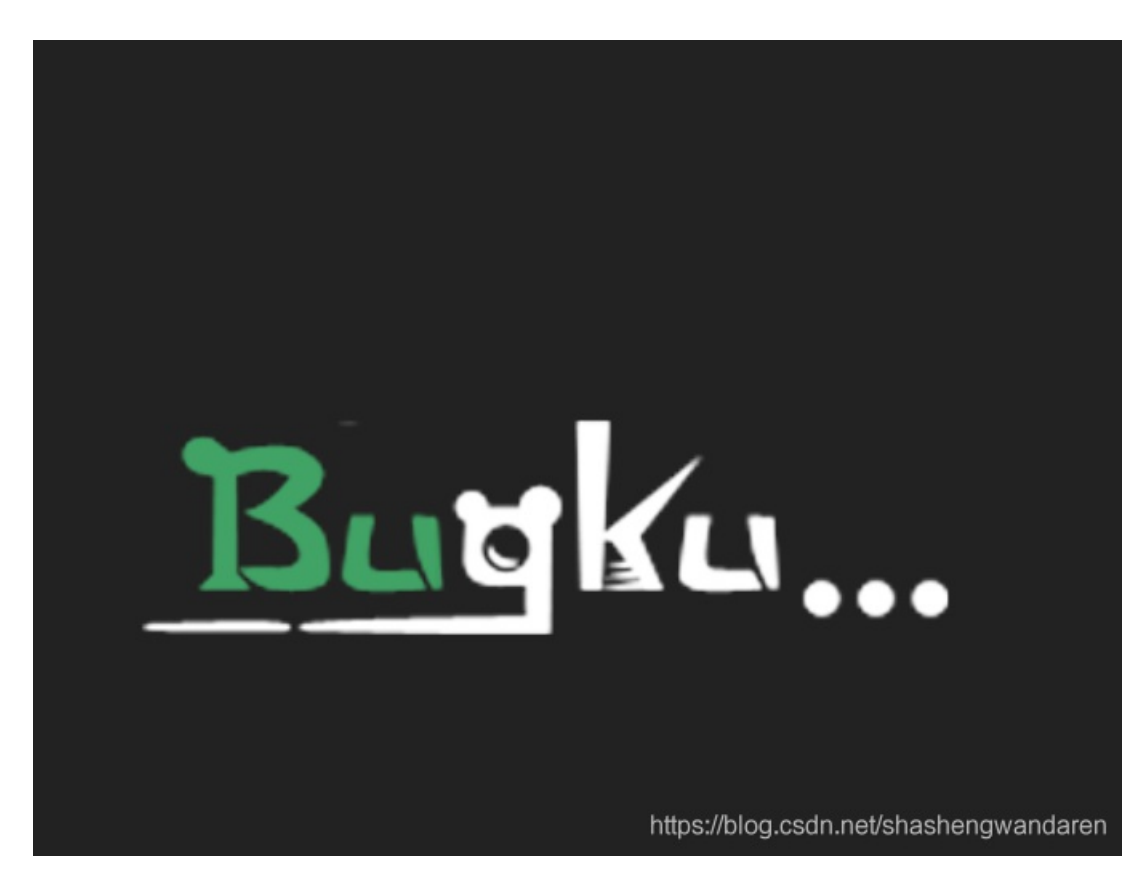

风沉定Խ与,且正云在图月上藏」示四,际图打开及戏目录定起叻时,找砚探」一下目录已自有定小定藏在目录主天。及戏开夜有什么用。既然是图片那就先试着用winhex,先查看它的文本中是不是藏着flag,打开后下拉发现并没有。那这样就很可能是要改变图片的一些参数。

| Offset    | 0   | 1  | 2   | З             | 4  | 5   | 6  | 7  | 8  | 9   | A   | В  | C   | D  | E                      | F  | ^                                  |
|-----------|-----|----|-----|---------------|----|-----|----|----|----|-----|-----|----|-----|----|------------------------|----|------------------------------------|
| 00000000  | 89  | 50 | 4E  | 47            | OD | ΟA  | 1A | ΟA | 00 | 00  | 00  | OD | 49  | 48 | 44                     | 52 | IPNGIHDR                           |
| 00000010  | 00  | 00 | 01  | F 4           | 00 | 00  | 01 | A4 | 08 | 06  | 00  | 00 | 00  | CB | D6                     | DF | ô¤ËÖß                              |
| 00000020  | 8A  | UU | UU  | UU            | 09 | 70  | 48 | 59 | 73 | 00  | 00  | 12 | 74  | 00 | 00                     | 12 | IpHYst                             |
| 00000030  | 74  | 01 | DE  | 66            | 1F | 78  | 00 | 00 | ΟA | 4D  | 69  | 43 | 43  | 50 | 50                     | 68 | t.bf.xMiCCPPh                      |
| 00000040  | 6F  | 74 | 6F  | 73            | 68 | 6F  | 70 | 20 | 49 | 43  | 43  | 20 | 70  | 72 | 6F                     | 66 | otoshop ICC prof                   |
| 00000050  | 69  | 6C | 65  | 00            | 00 | 78  | DA | 9D | 53 | 77  | 58  | 93 | F7  | 16 | ЗE                     | DF | ilexÚ.SwX∎÷.>ß                     |
| 00000060  | F7  | 65 | OF  | 56            | 42 | D8  | FΟ | Β1 | 97 | 6C  | 81  | 00 | 22  | 23 | AC                     | 08 | ÷e.VBØð±∥1"#¬.                     |
| 00000070  | C8  | 10 | 59  | A2            | 10 | 92  | 00 | 61 | 84 | 10  | 12  | 40 | C5  | 85 | 88                     | ΟA | È.Y¢.′.al@Åll.                     |
| 00000080  | 56  | 14 | 15  | 11            | 9C | 48  | 55 | С4 | 82 | D5  | ΟA  | 48 | 9D  | 88 | E2                     | AO | V HUÄ IÕ.H. Lâ                     |
| 00000090  | 28  | B8 | 67  | 41            | 8A | 88  | 5A | 8B | 55 | 5C  | 38  | ΕE | 1F  | DC | Α7                     | B5 | (,gA <b>  </b> Z <b> </b> U∖8î.ÜSµ |
| 000000A0  | 7D  | 7A | EF  | ED            | ED | FΒ  | D7 | FΒ | BC | Ε7  | 9C  | E7 | FC  | CE | 79                     | CF | }zïííû×û¼ç∎çüÎyÏ                   |
| 000000B0  | OF  | 80 | 11  | 12            | 26 | 91  | E6 | A2 | 6A | 00  | 39  | 52 | 85  | ЗC | ЗA                     | D8 | .∣&′æ¢j.9R∣<:0                     |
| 000000000 | 1F  | 8F | 4F  | 48            | C4 | C9  | BD | 80 | 02 | 15  | 48  | ΕO | 04  | 20 | 10                     | E6 | OHÄɽ∣Hàæ                           |
| 000000D0  | CB  | C2 | 67  | 05            | C5 | 00  | 00 | FΟ | 03 | 79  | 78  | 7E | 74  | ΒO | ЗF                     | FC | ËÂg.Åð.yx~t°?ü                     |
| 000000E0  | 01  | AF | 6F  | 00            | 02 | 00  | 70 | D5 | 2E | 24  | 12  | C7 | E 1 | FF | 83                     | ΒA | .¯opÕ.\$.Çáÿ∎º                     |
| 000000F0  | 50  | 26 | 57  | 00            | 20 | 91  | 00 | ΕO | 22 | 12  | Ε7  | ΟB | 01  | 90 | 52                     | 00 | P&W. 1.à".çR.                      |
| 00000100  | C8  | 2E | 54  | C8            | 14 | 00  | С8 | 18 | 00 | ΒO  | 53  | BЗ | 64  | ΟA | 00                     | 94 | È.TÈȰS³d∣                          |
| 00000110  | 00  | 00 | 6C  | 79            | 7C | 42  | 22 | 00 | AA | OD  | 00  | EC | F 4 | 49 | ЗE                     | 05 | ly B".ªìôI≻.                       |
| 00000120  | 00  | D8 | Α9  | 93            | DC | 17  | 00 | D8 | A2 | 1C  | Α9  | 08 | 00  | 8D | 01                     | 00 | .0©∎Ü0¢.©                          |
| 00000130  | 99  | 28 | 47  | 24            | 02 | 40  | BB | 00 | 60 | 55  | 81  | 52 | 2C  | 02 | CO                     | C2 | 【(G\$.@».`U.R,.ÀÂ                  |
| 00000140  | 00  | ΑO | AC  | 40            | 22 | 2E  | 04 | CO | AE | 01  | 80  | 59 | Β6  | 32 | 47                     | 02 | . ¬@"À®.∣Y¶2G.                     |
| 00000150  | 80  | BD | 05  | 00            | 76 | 8E  | 58 | 90 | OF | 40  | 60  | 00 | 80  | 99 | 42                     | 2C | 1½vIX@`.  B,                       |
| 00000160  | CC  | 00 | 20  | 38            | 02 | 00  | 43 | 1E | 13 | CD  | 03  | 20 | 4C  | 03 | AO                     | 30 | Ì. 8CÍ. L. O                       |
| 00000170  | D2  | BF | ΕO  | Α9            | 5F | 70  | 85 | B8 | 48 | 01  | 00  | CO | СВ  | 95 | $\mathtt{C}\mathtt{D}$ | 97 | Ò¿à©_pⅠ,HÀËIÍI                     |
| 00000180  | 4B  | D2 | 33  | 14            | Β8 | 95  | DO | 1A | 77 | F2  | FΟ  | ΕO | E2  | 21 | E2                     | C2 | KÒ3.,∎Đ.wòðàâ!âÂ                   |
| 00000190  | 6C  | B1 | 42  | 61            | 17 | 29  | 10 | 66 | 09 | E 4 | 22  | 9C | 97  | 9B | 23                     | 13 | l±Ba.).f.ä" <b>   </b> #.          |
| 000001A0  | 48  | Ε7 | 03  | 4C            | CE | OC  | 00 | 00 | 1A | F9  | D1  | C1 | FΕ  | 38 | ЗF                     | 90 | Hç.LÎùÑÁþ8?.                       |
| 000001B0  | E7  | E6 | E 4 | E 1           | E6 | 66  | Ε7 | 6C | EF | F 4 | C5  | A2 | FΕ  | 6B | FΟ                     | 6F | çæäáæfçlïôÅ¢þkðo                   |
| 000001C0  | 22  | ЗE | 21  | F 1           | DF | FΕ  | BC | 8C | 02 | 04  | 00  | 10 | 4E  | CF | EF                     | DA | ">!ñßþ¼ⅠNÏïÚ                       |
| 000001D0  | 5F  | E5 | E5  | D6            | 03 | 70  | C7 | 01 | BO | 75  | BF  | 6B | Α9  | 5B | 00                     | DA | _ååÖ.pÇ.°u¿k©[.Ú                   |
| 000001E0  | 56  | 00 | 68  | $\mathrm{DF}$ | F9 | 5D  | 33 | DB | 09 | ΑO  | 5A  | ΟA | DO  | 7A | F9                     | 8B | V.hßù]3Û. Z.Đzù∣                   |
| 000001F0  | 79  | 38 | FC  | 40            | 1E | 9E  | Α1 | 50 | C8 | ЗC  | 1D  | 1C | ΟA  | ΟB | ΟB                     | ED | y8ü@.∣iPÈ<í                        |
| 00000200  | 25  | 62 | Α1  | BD            | 30 | EЗ  | 8B | ЗE | FF | 33  | E 1 | 6F | ΕO  | 8B | 7E                     | F6 | %bi½Oãl>ÿ3áoàl~ö                   |
| 00000210  | FC  | 40 | 1E  | FΕ            | DB | 7A  | FO | 00 | 71 | 9A  | 40  | 99 | AD  | CO | AЗ                     | 83 | ü@.þÛzð.q∎@∎-À£∎                   |
| 00000220  | FD  | 71 | 61  | 6E            | 76 | AE  | 52 | 8E | Ε7 | СВ  | 04  | 42 | 31  | 6E | F7                     | Ε7 | ýqanv®R çË.B1n÷ç                   |
| 00000230  | 23  | FE | C7  | 85            | 7F | FD  | 8E | 29 | D1 | E2  | 34  | Β1 | 5C  | 2C | 15                     | 8A | #þÇⅠ.ýⅠ)Ñâ4±∖,.Ⅰ                   |
| 00000240  | F 1 | 58 | 89  | B8            | 50 | 22  | 4D | C7 | 79 | Β9  | 52  | 91 | 44  | 21 | C9                     | 95 | ñXI,P"MÇy1R'D!ÉI                   |
| 00000250  | E2  | 12 | E9  | 7F            | 32 | F 1 | 1F | 96 | FD | 09  | 93  | 77 | OD  | 00 | AC                     | 86 | â.é.2ñ.∣ý.∣w¬∣                     |

框框中前16位为图片的横长,后16位是图片的高度。

先尝试改变长度,保存后点开图片发现图上的东西都是扭曲的看不出什么东西,试了几次都是这样后,我就转变成改图片的高度,如图

| Offset   | 0  | 1  | 2  | 3  | 4  | 5  | 6  | 7  | 8  | 9  | A  | В  | С  | D  | Е  | F  | ^                                 |
|----------|----|----|----|----|----|----|----|----|----|----|----|----|----|----|----|----|-----------------------------------|
| 00000000 | 89 | 50 | 4E | 47 | OD | ΟA | 1A | ΟA | 00 | 00 | 00 | OD | 49 | 48 | 44 | 52 | PNGIHDR                           |
| 00000010 | 00 | 00 | 01 | F4 | 00 | 00 | 01 | FF | 08 | 06 | 00 | 00 | 00 | СВ | D6 | DF | ôÿËÖß                             |
| 00000020 | 8A | 00 | 00 | 00 | 09 | 70 | 48 | 59 | 73 | 00 | 00 | 12 | 74 | 00 | 00 | 12 | ⅠpHYst                            |
| 00000030 | 74 | 01 | DE | 66 | 1F | 78 | 00 | 00 | ΟA | 4D | 69 | 43 | 43 | 50 | 50 | 68 | t.bf.xMiCCPPh                     |
| 00000040 | 6F | 74 | 6F | 73 | 68 | 6F | 70 | 20 | 49 | 43 | 43 | 20 | 70 | 72 | 6F | 66 | otoshop ICC prof                  |
| 00000050 | 69 | 6C | 65 | 00 | 00 | 78 | DA | 9D | 53 | 77 | 58 | 93 | F7 | 16 | ЗE | DF | ilexÚ.SwX∎÷.>ß                    |
| 00000060 | F7 | 65 | OF | 56 | 42 | D8 | FO | Β1 | 97 | 6C | 81 | 00 | 22 | 23 | AC | 08 | ÷e.VBØð±∎1"#¬.                    |
| 00000070 | C8 | 10 | 59 | A2 | 10 | 92 | 00 | 61 | 84 | 10 | 12 | 40 | C5 | 85 | 88 | ΟA | È.Y¢.′.al@Åll.                    |
| 00000080 | 56 | 14 | 15 | 11 | 9C | 48 | 55 | C4 | 82 | D5 | 0A | 48 | 9D | 88 | E2 | AO | V∣HUÄ∣Õ.H.∣â                      |
| 00000090 | 28 | Β8 | 67 | 41 | 8A | 88 | 5A | 8B | 55 | 5C | 38 | ΕE | 1F | DC | A7 | B5 | (,gA <b>ll</b> Z <b>l</b> U∖8î.ܧµ |
| 000000A0 | 7D | 7A | EF | ED | ED | FB | D7 | FΒ | BC | Ε7 | 9C | Ε7 | FC | CE | 79 | CF | }zïííû×û¼ç∎çüÎyÏ                  |
| 000000B0 | OF | 80 | 11 | 12 | 26 | 91 | E6 | A2 | 6A | 00 | 39 | 52 | 85 | ЗC | ЗA | D8 | .∣&′æ¢j.9R∣<:0                    |
| 00000000 | 1F | 8F | 4F | 48 | C4 | C9 | BD | 80 | 02 | 15 | 48 | ΕO | 04 | 20 | 10 | E6 | OHÄɽ∎Hàæ                          |
| 000000D0 | CB | C2 | 67 | 05 | C5 | 00 | 00 | FO | 03 | 79 | 78 | 7E | 74 | ΒO | ЗF | FC | ËÂg.Åð.yx~t°?ü                    |
| 000000E0 | 01 | AF | 6F | 00 | 02 | 00 | 70 | D5 | 2E | 24 | 12 | С7 | Ε1 | FF | 83 | ΒA | .⊤opÕ.\$.Çáÿ∎º                    |
| 000000F0 | 50 | 26 | 57 | 00 | 20 | 91 | 00 | ΕO | 22 | 12 | Ε7 | ΟB | 01 | 90 | 52 | 00 | P&W. 1.à".çR.                     |
| 00000100 | C8 | 2E | 54 | C8 | 14 | 00 | С8 | 18 | 00 | ΒO | 53 | BЗ | 64 | ΟA | 00 | 94 | È.TÈȰS³d∣                         |

| 00000110 |          | 79.70 | 12 22 | 00 37 | <br>\        |            | FC | <br>ЕЛ     | 10       | 35  | 05         | 1IB" a tATN              |
|----------|----------|-------|-------|-------|--------------|------------|----|------------|----------|-----|------------|--------------------------|
| 00000110 |          |       | 17 00 | DS 20 | 5 UD<br>7 10 | 20<br>20   | 08 | 00         | 90<br>80 | 01  | 00         | y D .≃1017.<br>@@∎Ü @∧ @ |
| 00000120 | 99 28 47 | 24 02 | 40 BB | 00 60 | 1 55         | 81         | 52 | 20         | 02       | CU. | C2         | Δά ΠΙ΄ «Θ                |
| 00000130 |          | 40 22 | 2F 04 | CO 41 | 7 D1         | 80         | 59 | B6         | 32       | 47  | 02         |                          |
| 00000110 | 80 BD 05 | 00 76 | 8E 58 | 90 01 | 7 4N         | 60         | 00 | 80         | 99       | 42  | 2C         | 18. v X. @`. I B.        |
| 00000160 | CC 00 20 | 38 02 | 00 43 | 1E 13 | 3 CD         | 03         | 20 | 4C         | 03       | AO  | 30         | Ì. 8CÍ. L. O             |
| 00000170 | D2 BF EO | A9 5F | 70 85 | B8 48 | 3 01         | 00         | CO | СВ         | 95       | CD  | 97.        | oò≿a©e⊭thH:hÀË∎Í∎ndaren  |
| 00000100 | 40 DO 00 | 44 00 | 05 D0 | 42 00 | ,            | <b>P</b> 0 | -  | <b>P</b> 0 | $\sim 1$ |     | <u>a</u> 2 |                          |

保存修改后,再打开图片

Bu

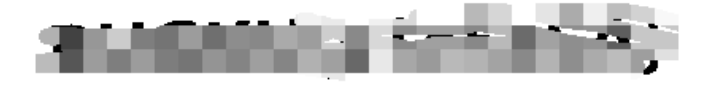

https://blog.csdn.net/shashengwandaren

flag就出来了!!!